## DSS'S State of NJ Supply Chain Solution "NJSCS"

USER GUIDE

"ECOMMERCE: CUSTOMER PASSWORD RESET"

V1 (DECEMBER 22ND, 2021)

POINT OF CONTACT: TYNISA HALL; AP/AR SUPERVISOR

LAST REVIEWED BY: DR. AYMAN ALMINAWI; CHIEF OF OPERATIONS &

COILEAN MALONE; PROCUREMENT SPECIALIST

To view DSS's NJSCS eCommerce, customers may use browsers such as: Google Chrome, Firefox, or Edge

Visit DSS website at:

https://www.state.nj.us/treasury/dss

## **Distribution and Support Services**

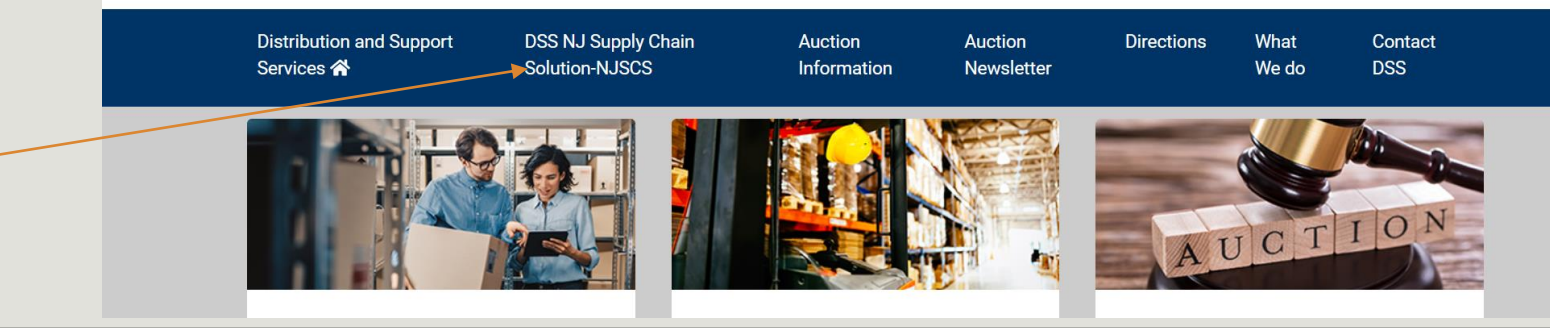

Click here to open up NJSCS -

## Welcome to the NJSCS page.

Here you will find a link to the **eCommerce** website along with other useful information such as:

- Relevant Forms 🛰
- Policies & SOPs
- Educational Material -

Please check this web page often to stay up to date on the latest forms, policies, and educational material.

|                                    |                                        |                       |                      |                                     | 0                                                                                             |    |
|------------------------------------|----------------------------------------|-----------------------|----------------------|-------------------------------------|-----------------------------------------------------------------------------------------------|----|
| → C 🏠 🔒 state.nj.us/treasur        | //dss/supplychain.shtml                |                       |                      |                                     | Q                                                                                             | \$ |
| November 16, 2021 COVID            | 19 Information                         |                       |                      |                                     | SHOW ALERTS 😒                                                                                 |    |
| Tropical                           | Storm Ida Recovery                     |                       |                      |                                     | HELP AVAILABLE 🔗                                                                              |    |
| OFFICIAL SITE OF THE STATE OF N    | W JERSEY                               |                       |                      | Gov<br>NJ.gov   Services   Agencies | ernor Phil Murphy • Lt. Governor Sheila Oliver<br>FAQs   Translate   Get Updates ॼ   Search Q |    |
| NJ Treasury                        |                                        |                       |                      |                                     |                                                                                               |    |
| Purchase and Property              |                                        |                       |                      |                                     |                                                                                               |    |
| Distribution and                   | Support Services                       |                       |                      |                                     |                                                                                               |    |
| Distribution and Support Servic    | es 🏠 DSS NJ Supply Chain Solution-NJSC | S Auction Information | Auction Newsletter D | irections What We do Cont           | act DSS                                                                                       |    |
| Home / Distribution and St         | pport Services NJSCS                   |                       |                      |                                     |                                                                                               |    |
| Distribution and                   | Support Services NJSCS                 |                       |                      |                                     |                                                                                               |    |
| eCommerce website                  |                                        |                       |                      |                                     |                                                                                               |    |
|                                    | Pe                                     |                       |                      |                                     |                                                                                               |    |
| Relevant Forms                     |                                        | olicies & SOPs        |                      | Educational Material                |                                                                                               |    |
| Relevant Forms  • Customer Login & | ontact Information Survey 🖺            | olicies & SOPs        |                      | Educational Material                | erce & Sub-User Account                                                                       |    |

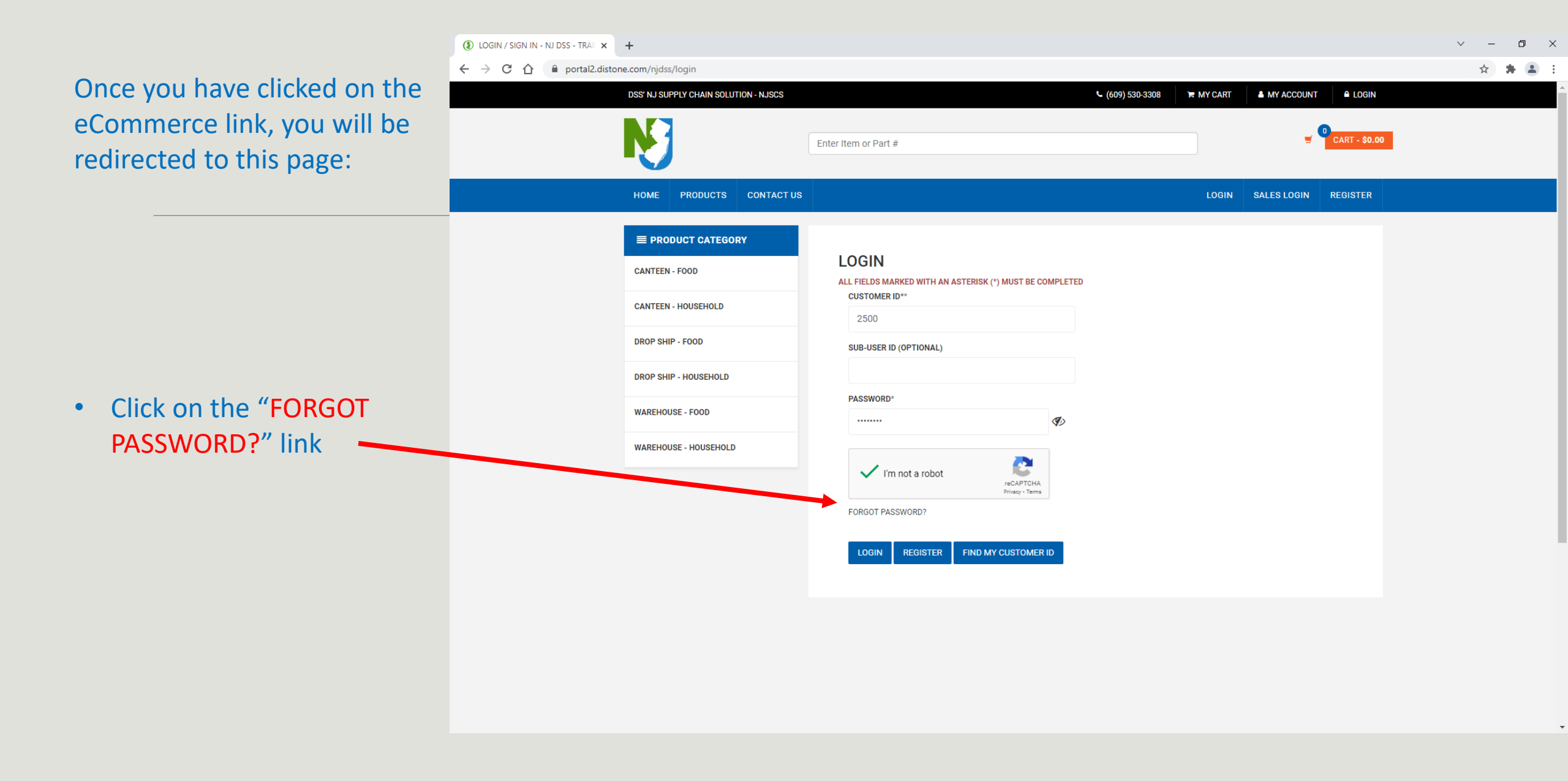

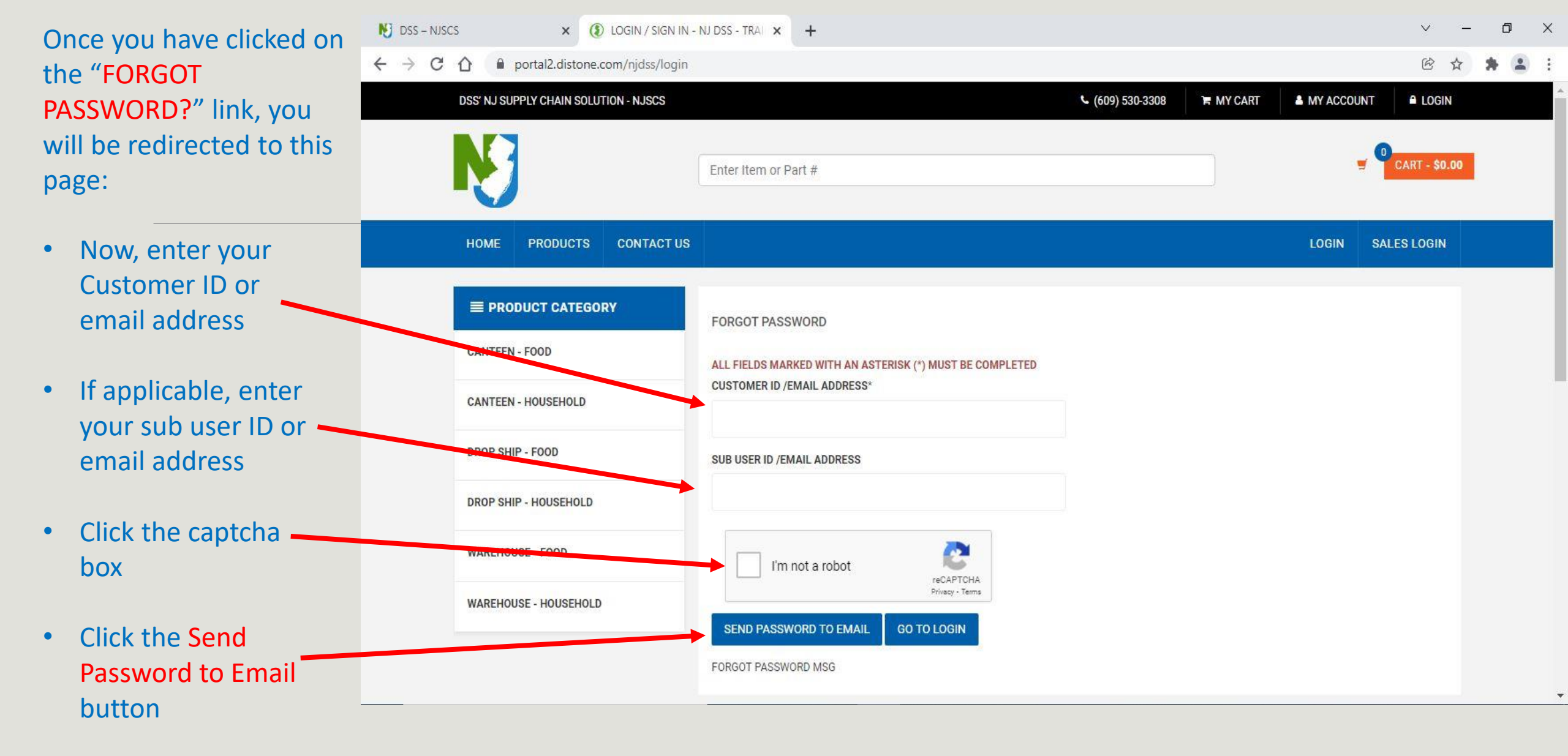

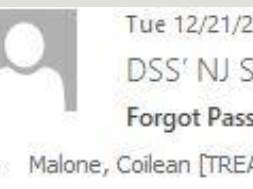

Tue 12/21/2021 12:17 PM DSS' NJ SUPPLY CHAIN SOLUTION - NJSCS <dsscustomerservice@treas.nj.gov> Forgot Password

To Malone, Coilean [TREAS]

After you click the Send Password to Email button you, or your supervisor/master account holder, will receive an email with your new password. Hello, Your New Password for DC is Password: 88b28a5f-3 Talk to you soon, NJ Distribution & Support Services

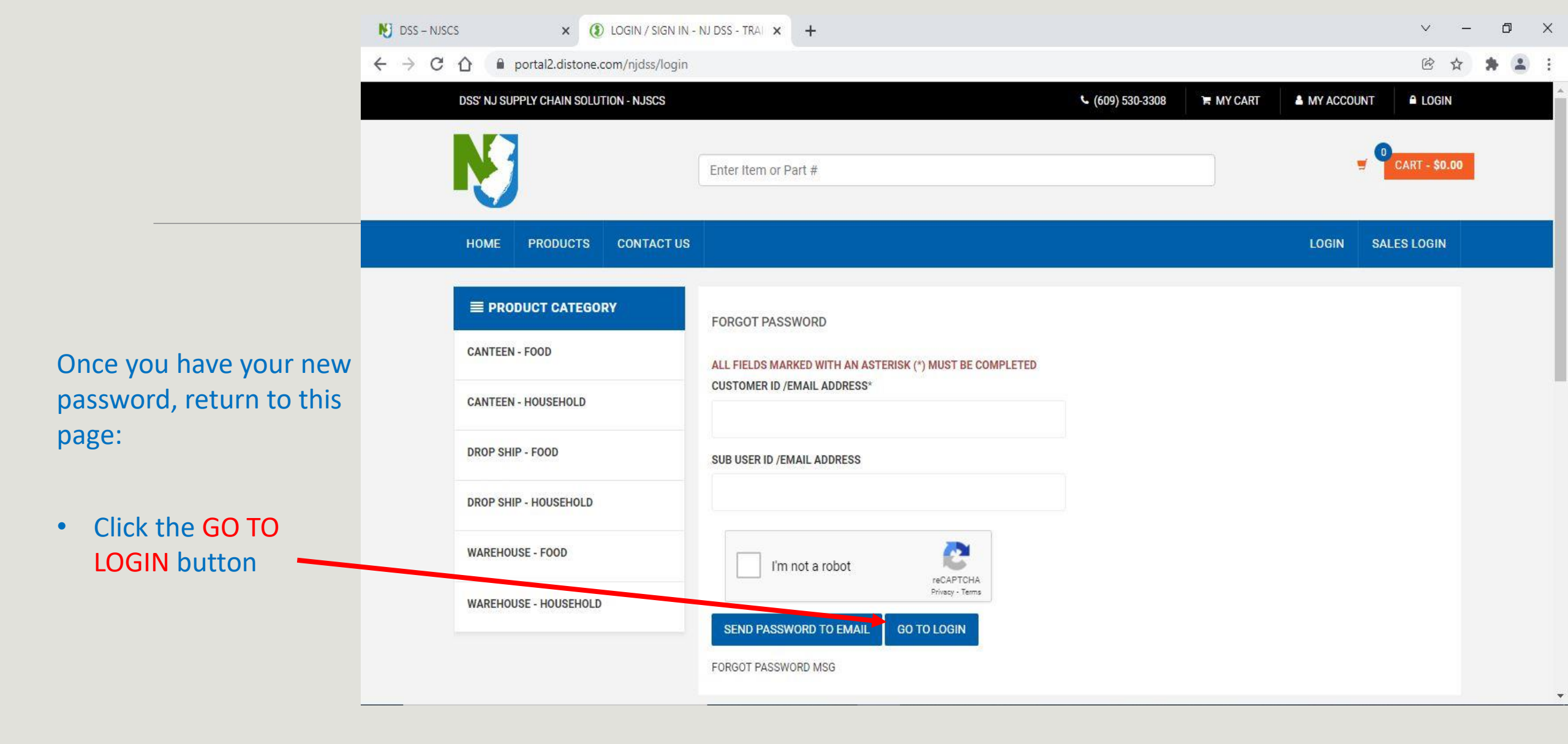

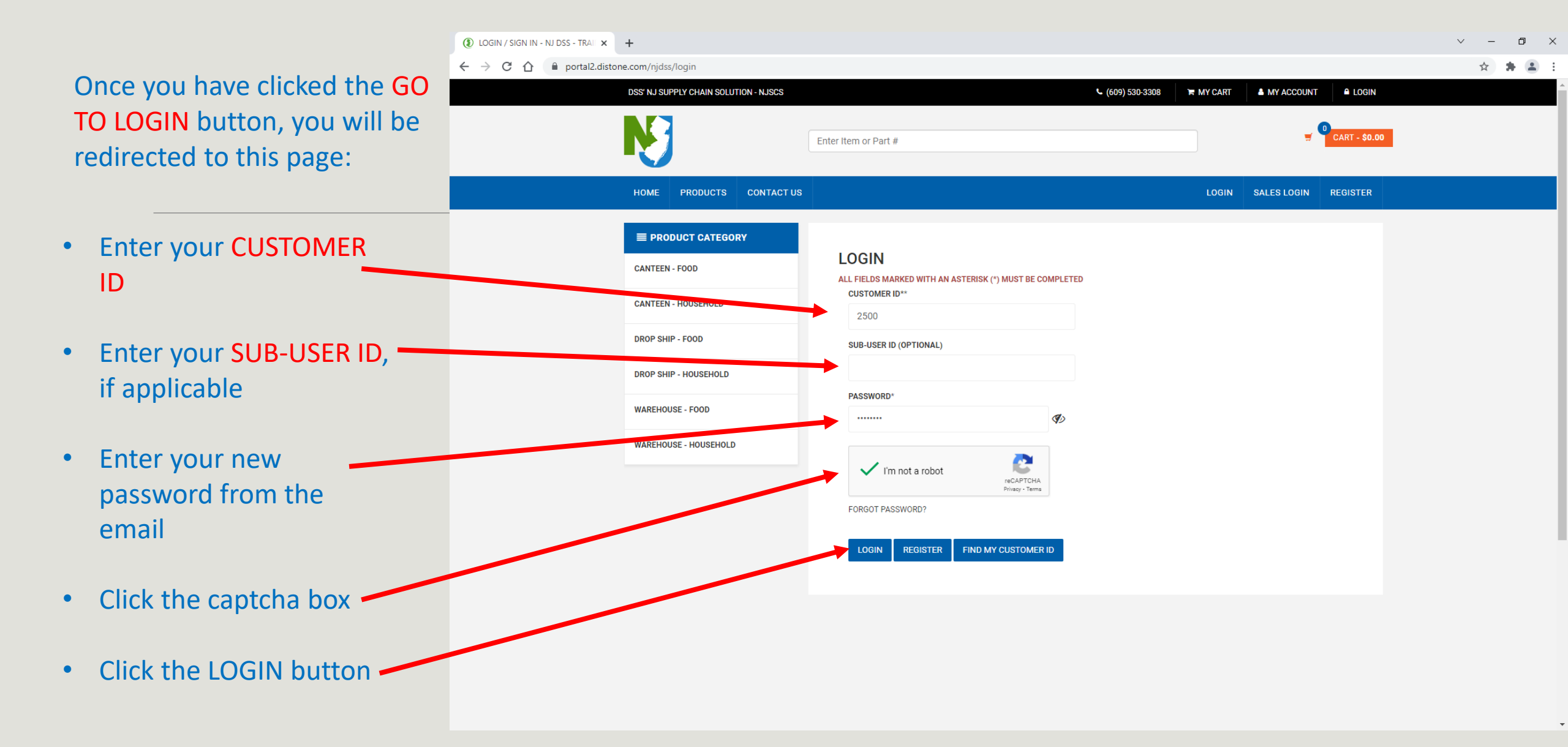

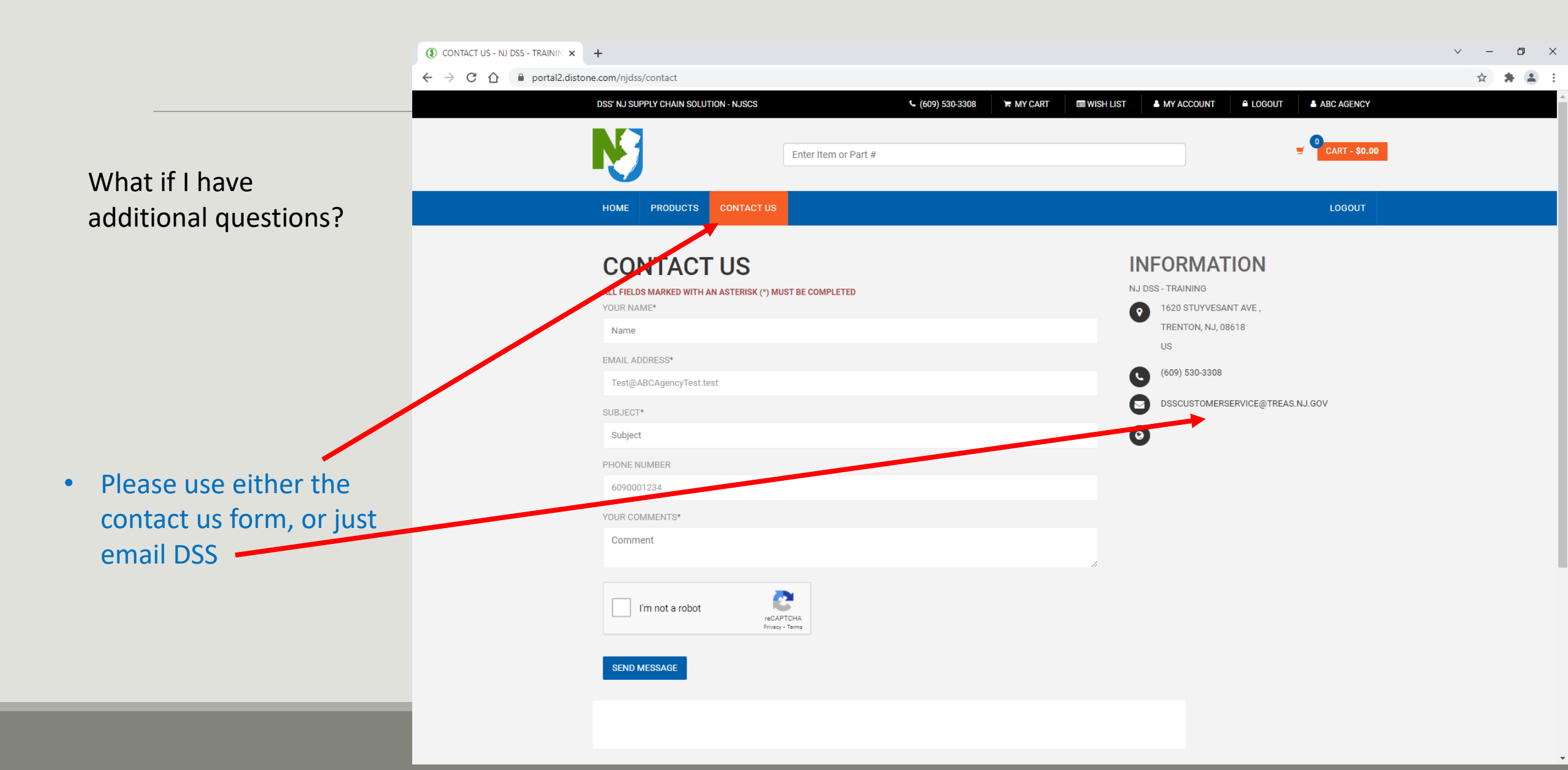